## Sådan tilknytter du eReolens/Netlydbogs sommerkampagne til Indholdskanalen.

Hvis dit bibliotek er tilknyttet indholdskanalen har du mulighed for at bruge følgende slide og tilknytte det jeres lokale kanal.

- 1. Klik på følgende link og log ind (Husk du skal være oprettet som bruger af indholdskanalen) (Navnet på vores slide er: Sommerkampagne 2014 – eReolen og Netlydbog). <u>http://service.indholdskanalen.dk/slide/sommerkampagne-2014-ereolen-og-netlydbog</u>
- 2. Du kommer nu ind på det slide, som eReolen/Netlydbog har oprettet for sommerkampagnen.
- 3. Klik på 'lav kopi'

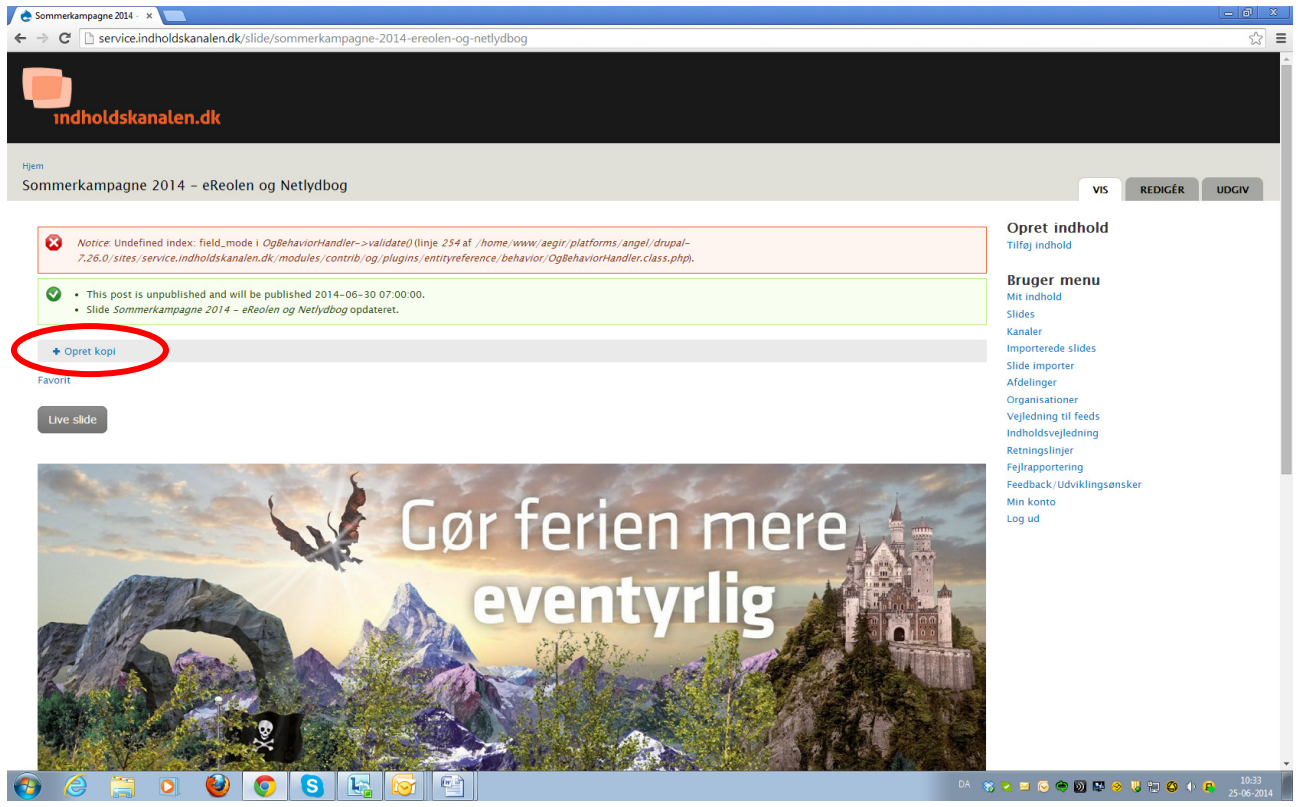

- 4. Husk at fjerne/tilføje relevante tags, for jer.
- 5. Husk at tjekke hvilken afdeling der er valgt anfør evt. den I ønsker, hvis den ikke allerede er valgt.
- 6. Klik på Gem.

Jeres indholdskanal brude nu bringe slidet 'Sommerkampagne 2014 – eReolen og Netlydbog'.

God sommer.